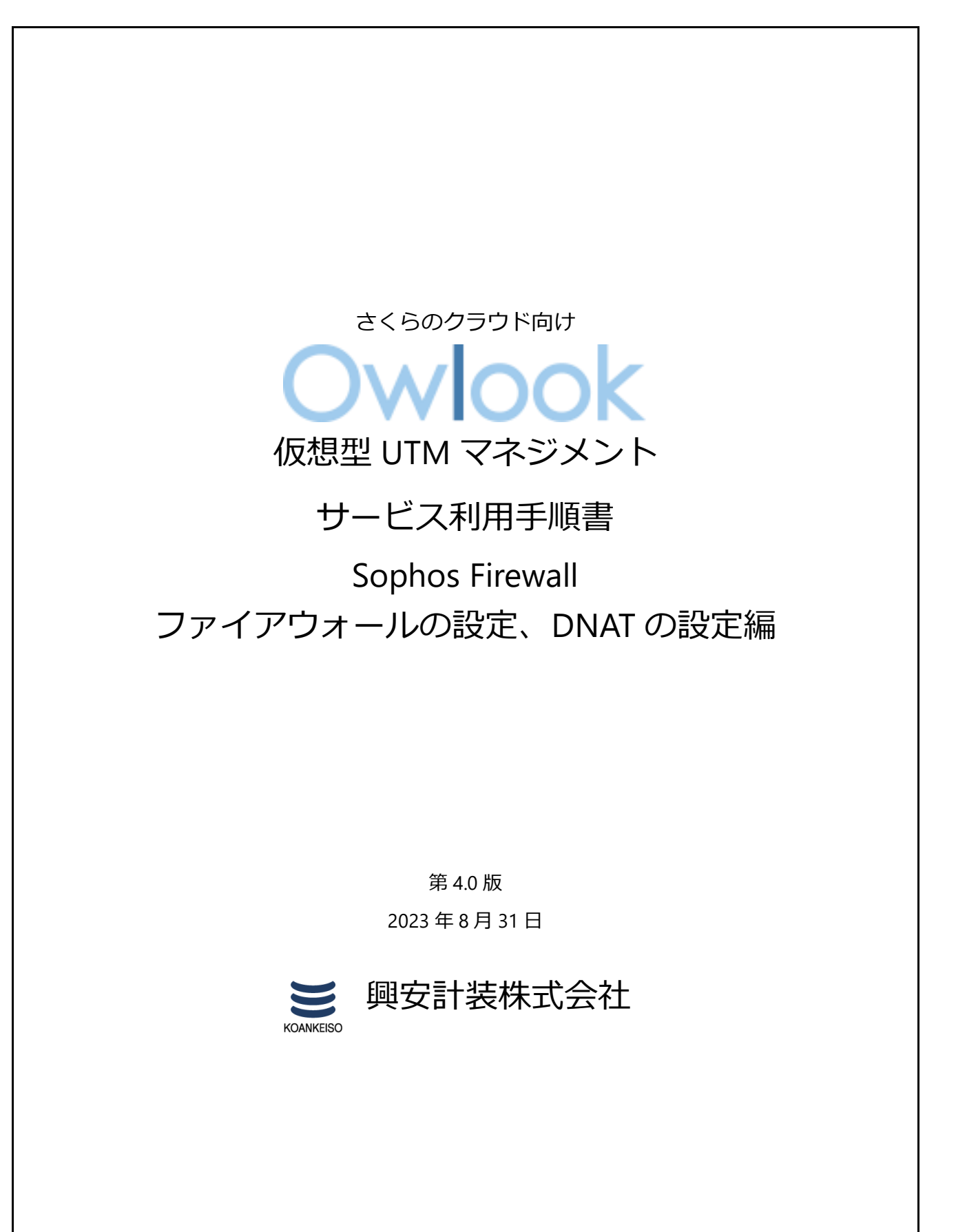

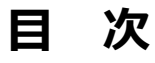

# 内容

| 改訂履歴                         | 2  |
|------------------------------|----|
| はじめに                         | 3  |
| 1. ご利用環境の構成                  | 4  |
| 2. ファイアウォールの設定               | 5  |
| 3. DNAT の設定(RemoteDesktop 用) | 9  |
| (1)DNAT の設定                  | 9  |
| (2)リモートデスクトップ接続の確認           | 17 |
| 4. 最後に                       | 20 |

# 改訂履歴

| 版数  | 更新日       | 更新内容               | 更新者      |
|-----|-----------|--------------------|----------|
| 1.0 | 2020/4/24 | 初版作成               | 興安計装株式会社 |
| 2.0 | 2021/2/4  | v18 アップグレードに伴う改版   | 興安計装株式会社 |
| 3.0 | 2022/4/20 | v18.5 アップグレードに伴う改版 | 興安計装株式会社 |
| 4.0 | 2023/8/31 | v19.5 アップグレードに伴う改版 | 興安計装株式会社 |

#### はじめに

#### 本手順書に関する注意事項

この手順書は、さくらのクラウド環境において簡単なステップで構築するための補助資料です。導入に際して必要な全てのトピックについての網羅的な解説は意図しておりません。個々のトピックについての詳細は、ユーザーアシスタントをご確認頂くようお願い致します。

Sophos Firewall オンラインヘルプ

https://doc.sophos.com/nsg/sophos-firewall/19.5/help/en-us/webhelp/onlinehelp/index.ht ml

本サービスにおけるお問い合わせは、さくらインターネット株式会社が提供するサポート窓口 をご利用いただくか、技術情報にて公開されたナレッジをご参照ください。本サービスの製品 Sophos Firewall の開発元であるソフォス株式会社への直接の問い合わせを固く禁じます。

#### 本手順書の目的と位置づけ

目的:

- 1. ファイアウォールのデフォルトポリシーの確認(IPマスカレードの設定)
- 2. DNAT の設定 (グローバルから Sophos Firewall を経由して配下のサーバへのリモートデス
- クトップ接続ができるよう設定)
- 3. ログビューアを利用した接続確認

本手順書は以下の手順書に沿って Sophos Firewall が展開されアクティベートされた、状態を前提としております。

#### 初期導入手順書

https://www.owlook.jp/public/document/sophos\_firewall\_intruduction.pdf

# 1. ご利用環境の構成

本手順書では以下の構成であることを前提に記載いたします。

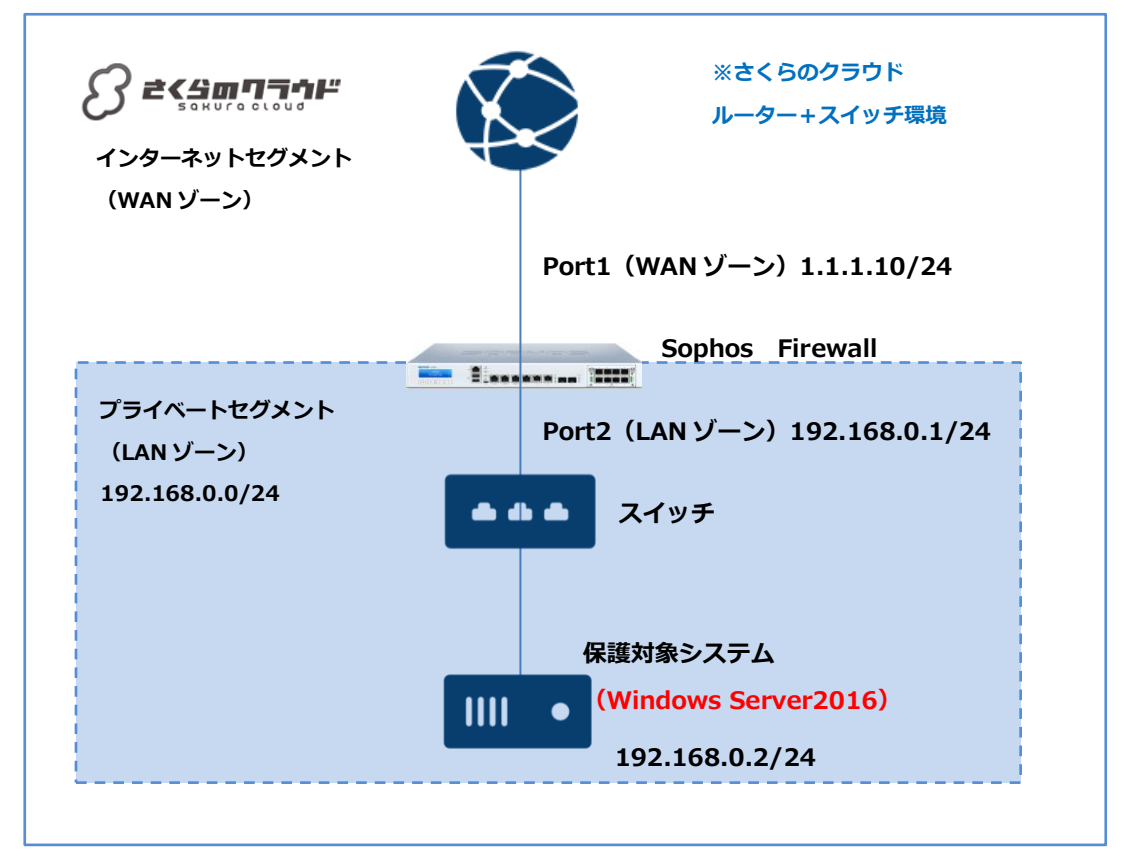

### 【構成要件】

- > Sophos Firewall はご利用の環境におけるインターネットとの接続点へ導入します。
- Sophos Firewall は WAN ゾーン側と LAN ゾーン側の 2 つの NIC を持ちます。LAN 側の IP アドレスは 192.168.0.1/24 を持ちます。
- WAN ゾーンは 1.1.1.10 の IP アドレスを持ちます。
- > LAN ゾーンは 192.168.0.0/24 のネットワーク帯域で構成します。
- LAN ゾーンはスイッチを利用しセグメントを構築します。
- > 保護対象システムの IP アドレスは 192.168.0.2/24 を持ちます。
- ▶ 保護対象システムのデフォルトゲートウェイは Sophos Firewall の LAN ゾーン側の IP アドレス 192.168.0.1/24 を向いています。
- > ※IP アドレス等、設定値については、それぞれの環境に読み替えてご参照ください。

# 2. ファイアウォールの設定

#### デフォルトで設定されているルールの確認

①画面左側のメニューから、ルールとポリシーをクリックします。

デフォルトで設定されているファイアウォールルールが存在します。

|        |      | ファイアウォールルール                                                        |                                                                                                    | NAT JU-JU                                                                                                    |                                                                                                    |                                                          | SSL/T                            | LS インスペクション  | ルール        |
|--------|------|--------------------------------------------------------------------|----------------------------------------------------------------------------------------------------|----------------------------------------------------------------------------------------------------|----------------------------------------------------------------------------------------------------|----------------------------------------------------------|----------------------------------|--------------|------------|
| (Pvq)  | IPv6 | フィルタの無効化                                                           |                                                                                                    |                                                                                                    | <i>סדרד</i> כן                                                                                           | オールル                                                     | ールの追加                            | ✓ #3         | MB         |
| 1-     | ルの種類 | 送信元ゾーン                                                             | 苑先ゾー:                                                                                                    | × 💽 :                                                                                                    | 状態                                                                                                    |                                                          | ルールロ)                            | Add Filter 💌 | フィルタのリセ    |
|        |      | 名前                                                                 | 送信元                                                                                                    | 宛先                                                                                                    | 対象                                                                                                    | ID                                                       | アクショ                             | 機能とサービス      |            |
| • •    |      | Traffic to Interna<br>in 08,00108<br>Traffic to WAN<br>in 08,00108 | To LAN, WiFi, VPN, DMZ<br>would be added to this<br>Outbound traffic to WA!<br>this group on the first m | Firewall rules with the de<br>roup on the first match b<br>I. Firewall rules with the d<br>atch basis if user selects | stination zone as LAN, 1<br>asis if user selects auto<br>estination zone as WAN<br>automatic grouping op | WiFi, VPN, I<br>omatic grou<br>would be<br>tion. This is |                                  | リシーグ         | ループ        |
|        |      |                                                                    |                                                                                                    |                                                                                                    |                                                                                                    |                                                          |                                  |              |            |
| • 🗆    | D ĝ  | Traffic to DMZ<br>in 0.8, OUT 0.8                                  | Inbound traffic to DMZ<br>this group on the first m                                                      | Firewall rules with the des<br>atch basis if user selects                                                             | 长很级<br>tination zone as DMZ w<br>automatic grouping op                                                   | rould be ad                                              | ded to<br>the de                 | -をグル         | ープ化        |
| • •    | 4    | Auto added firewal                                                 | Inbound traffic to DMZ<br>this group on the first m<br>すべてのゾーン、すべて<br>の木スト                               | Firewall rules with the des<br>atch basis if user selects<br>すべてのゾーン、すべて<br>のホスト                                      | smtP, SmtP(S)                                                                                            | tion. This is                                            | ded to<br>the de_<br>許可する        | -をグル         | ープ化        |
| =<br>= | 4    |                                                                    | Inbound traffic to DMZ<br>this group on the first m<br>すべてのソーン, すべて<br>のホスト<br>LAN, すべてのホスト              | Firewall rules with the des<br>atch basis if user selects<br>ずべてのゾーン, すべて<br>のホスト<br>WAN, すべてのホスト                     | tination 2016 85 DM2 w<br>automatic grouping op<br>SMTP. SMTP(S)<br>すべてのサービス                             | #1<br>#5                                                 | ded to<br>the de<br>許可する<br>許可する | -をグル<br>単体ホ  | ープ化<br>リシー |

ポリシーグループ

- Traffic to Internal Zones
- Traffic to WAN
- Traffic to DMZ

※グループ内のポリシーはデフォルトで無効になっています。

単体ポリシー

Auto added firewall policy for MTA

Sophos Firewall から通知メールを許可するためのポリシーです。

#Default\_Network\_Policy

デフォルトですべてのトラフィックを拒否するマスカレードポリシーです。

②#Default\_Network\_Policy をクリックします。

| 設定<br>VPN | I 🗌 5 | #Default Network P<br>in 0 B, OUT 0 B | LAN, すべての木スト | WAN, すべての木スト | すべてのサービス   | #5 | 許可する | IPS AV WEB APPIQOS HB . |  |
|-----------|-------|---------------------------------------|--------------|--------------|------------|----|------|-------------------------|--|
| ネットワーク    |       | ★ペアたドロップ                              |              |              | totali 12- | #0 | 融高オス |                         |  |

③Nat rule セクションで以下の設定がされていることを確認します。

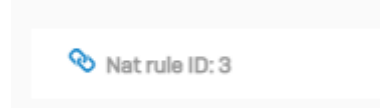

### Nat rule ID:3

#### ④今回は設定の確認のみのため「キャンセル」で設定画面を閉じます。

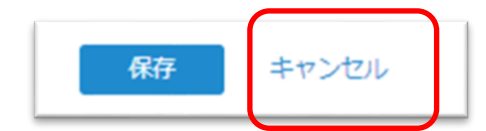

#### ⑤NAT ルールタブをクリックします。

|                           | ルー    | ル    | とす | ペリシー                                  |                             |                                                           |                                                       |                                                    | ■ 操作ガイ               | (ドログビュー)     | r NIJ   | admin 🔻 |
|---------------------------|-------|------|----|---------------------------------------|-----------------------------|-----------------------------------------------------------|-------------------------------------------------------|----------------------------------------------------|----------------------|--------------|---------|---------|
| 監視 & 分析<br>Control Center |       |      | 2  | リァイアウォールルール                           | ſ                           | N                                                         | AT JL—JL                                              |                                                    | SSL/1                | TLS インスペクション | 16-16   |         |
| 現在のアクティビティ<br>レポート        | (Pv4) | IPve | 5  | フィルタの無効化                              |                             |                                                           | NAT JL-JL                                             | ファイアウォールル                                          | ールの追加                | •            | t ) [ _ | 削除      |
| रूछ<br>जन्म               | 16-1  | しの種業 | R. | 🔽 送信元ゾーン                              |                             | 苑先ゾーン                                                     | ▼ 状態                                                  | <b>•</b>                                           | ルールロ                 | Add Filter 👻 | フィルタの   | ノセット    |
| ルールとポリシー                  |       | #    |    | 名前                                    | 送信元                         | 和先                                                        | ĦB                                                    | ID                                                 | アクション                | 機能とサービス      |         |         |
| 侵入防御<br>Web               | = 🗆   |      | 1  | Traffic to Interna<br>in 0 B, OUT 0 B | To LAN, WIF<br>would be ad  | FI, VPN, DMZ. Firewall rule<br>ided to this group on the  | es with the destination 2<br>first match basis if use | tone as LAN, WiFi, VPN,<br>r selects automatic gro | DMZ<br>uping         |              |         | r ^     |
| アプリケーション<br>ワイヤレス         | • 🗆   |      | 1  | Traffic to WAN<br>in 0 B, OUT 0 B     | Outbound to<br>this group o | raffic to WAN. Firewall ru<br>on the first match basis if | les with the destination<br>f user selects automatic  | zone as WAN would be<br>grouping option. This i    | added to<br>is the d |              | ,       | ~       |
| メール<br>Web サーバー           | •     | 0    | 1  | Traffic to DMZ<br>in 0 B, OUT 0 B     | Inbound tra<br>this group o | ffic to DMZ. Firewall rule<br>on the first match basis if | s with the destination zo<br>fuser selects automatic  | one as DMZ would be a<br>grouping option. This i   | dded to<br>is the de |              | ,       | ^       |

| ₽<br>¢                                                                              | ルールとポリシー                                              |                                                                                     |                                  | ■ 漫作ガイド □                                                        | ガビューア ヘル  | プadmin <del>、</del> |
|-------------------------------------------------------------------------------------|-------------------------------------------------------|-------------------------------------------------------------------------------------|----------------------------------|------------------------------------------------------------------|-----------|---------------------|
| <sup>監視 &amp; 分析</sup><br>Control Center<br>現在のアクティビティ<br>レポート                      | ファイアウォールル・                                            |                                                                                     | NATルール                           | SSL/TLS イン:                                                      | スペクションルール | 101E2               |
| 診断                                                                                  | NAT の種類                                               | 道府県                                                                                 | ルID リンク NAT ルールを非表示              | C. 7                                                             | フィル       | タのリセット              |
| ルールとポリシー                                                                            | # 名前                                                  | 変換前                                                                                 | る<br>変換後                         | インターフェース                                                         | ID 使用率    |                     |
| <ul> <li>侵入防御</li> <li>Web</li> <li>アプリケーション</li> <li>ワイヤレス</li> <li>メール</li> </ul> | ■ □ 1 <u>#NAT Default Netwo</u><br>◆ ファイアウォール<br>ルロ:5 | IL                                                                                  | 送信元 MASQ<br>サービス: 愛換前<br>宛先: 愛換前 | インパウン 任意のインターフ<br>ド:<br>アウトバウン 任意のインター<br>ド送信<br>前回使用日時: Unused  | #3 🏠 O    | ⊖ ^                 |
| Web サーバー<br>高度な脅威<br>Central Synchronization                                        | ■ 2 Auto added NAT rule f<br>◆ ファイアウォール<br>ルロ: 1      | <ul> <li>送信元:すべての水スト</li> <li>レー サービス: SMTP, SMTP(S)</li> <li>宛先:すべての水スト</li> </ul> | 送信元 MASQ<br>サービス: 変換的<br>宛先: 変換的 | インパウン 任意のインターフ<br>ド:<br>アウトパウン 任意のインター<br>ド送告:<br>前回使用日時: Unused | #1 🏠 O    | Θ                   |
| マ <b>PN</b><br>ネットワーク<br>「 ルーティング                                                   | E 3 Default SNAT IPv4                                 | 送信元: すべてのホスト<br>サービス: すべてのサービス<br>宛先: すべてのホスト                                       | 送信元 MASQ<br>サービス: 変換的<br>宛先 変換的  | インパウン 任意のインターフ_<br>ド:<br>アウトパウンド送信 Port1<br>前回使用日時: Unused       | #2 🋧 0    | Ξ                   |
| 認証<br>システムサービス                                                                      | 3/3を表示しています。0を選択済み                                    |                                                                                     |                                  |                                                                  |           |                     |

⑥NAT ルール ID 3 の内容を確認します。

※NAT ルール ID は以下の赤枠内の番号が NAT ルール ID となります。

| NAT の種類 | 都道府県                                                |                                               |   | リンク NAT ルールを非表示にす                 |                                                                  |    | 7-  | ィルタのリセッ |
|---------|-----------------------------------------------------|-----------------------------------------------|---|-----------------------------------|------------------------------------------------------------------|----|-----|---------|
| #       | 名前                                                  | 変換前                                           | 5 | 変換後                               | インターフェース                                                         | ID | 俄用3 | 率       |
| ≡ 🗌 1   | <u>#NAT Default Network</u><br>� ファイアウォールルー<br>ルロ:5 | 送信元: すべてのホスト<br>サービス: すべてのサービス<br>宛先: すべてのホスト |   | 送信元: MASQ<br>サービス: 変換前<br>宛先: 変換前 | インパウン 任意のインターフ<br>ド:<br>アウトパウン 任意のインター<br>ド送信:<br>前回使用日時: Unused | #3 | ◀ 0 | -       |

⑦「変換後の送信元 (SNAT)」が「MASQ」となっています。保護対象クライアントがインター ネットに通信する際、自動的にマスカレードされるポリシーがデフォルトで設定されます。

| NAI ルールの編集                                                     |                    |                                             |               | ■ 操作カイド          | ロクヒューア ^    |
|----------------------------------------------------------------|--------------------|---------------------------------------------|---------------|------------------|-------------|
| exe ルールのステータス<br>オーノレール名キー<br>イビティ ポNAT_Default_Network_Policy |                    | 說明                                          |               |                  |             |
| シー 変換の設定                                                       |                    |                                             |               |                  |             |
| 送信元、宛先、サービスの一致多                                                | そ件と変換設定を選          | 択してください。                                    |               |                  |             |
| ファイアウォール #5 [#NAT]                                             | _Default_Network_F | Policy] の一致条件 [ユーザーとスケミ                     | ジュールを含む)がすべて  | Cリンク NAT ルールに適用さ | れます。NAT ルーノ |
| れらの条件は編集できません。                                                 |                    |                                             |               |                  |             |
| 変換前の送信元*                                                       |                    | 変換前の宛先*                                     | 变             | 換前のサービス*         |             |
| 任意                                                             | ٥                  | 任意                                          | 0             | 任意               | (           |
| nronization                                                    |                    |                                             |               |                  |             |
| 利用が発展しい通知                                                      |                    | 新規項目の追加                                     |               | 新規項目の            | 追加          |
| 変換後の送信元 (SNAT)                                                 |                    | 変換後の宛先 (DNAT)                               | 奕             | 換後のサービス (PAT)    |             |
| MASQ                                                           |                    | 変換前                                         |               | 変換前              |             |
|                                                                | ·                  |                                             | <b>•</b>      |                  |             |
|                                                                | 两冬件                |                                             |               |                  |             |
| インバウンドインターフェース*                                                |                    | アウトバウンドインターフェース                             |               |                  |             |
| 任意                                                             | 0                  | 任意                                          | 0             |                  |             |
|                                                                |                    |                                             |               |                  |             |
| &ファームウ                                                         |                    | 朝7規項目の力量加                                   |               |                  |             |
|                                                                |                    | <ul> <li>固有のアウトバウンドインター<br/>ーライド</li> </ul> | -フェースに対する SNA | ⊺ (送信元変換) をオーバ   |             |
|                                                                |                    | 0                                           |               |                  |             |
|                                                                |                    |                                             |               |                  |             |
|                                                                |                    |                                             |               |                  |             |
| <ul> <li>詳細設定</li> <li>自済分数の方注</li> </ul>                      |                    |                                             |               |                  |             |

このように Sophos Firewall は「ファイアウォールルール」と「NAT ルール」が独立して存在しており、それぞれのルールをリンクさせる機能があります。デフォルトでは、内部から外部への 通信及びメール通知用ポリシー(MTA 許可)、マスカレードポリシーがセットされています。

## 3. DNAT の設定(Remote Desktop 用)

#### (1) DNAT の設定

#### 事前準備

ここでは、外部のユーザよりリモートデスクトップで内部の保護対象サーバーへアクセスする為の設定を記載します。ポリシーを設定する前に、以下のサービスを登録します。 ホストとサービス > サービスタブ > 追加をクリックします。

|                                         | ホス | くトとサ      | ービス       |         |                     |                           | ■ 操                    | 作ガイド ログビュー | -ア ヘルプ admin ▼ |
|-----------------------------------------|----|-----------|-----------|---------|---------------------|---------------------------|------------------------|------------|----------------|
| 監視 & 分析<br>Control Center<br>現在のアクティピティ | IP | カホスト      | IPホストグループ | MAC/KZF | FQDNホスト             | FQDN ホストグループ              | 国別グループ                 | サービス       | サービスグループ       |
| レポート                                    |    | 名前 ▽      | . 7       | עבאם    | 计相                  |                           |                        |            | 追加<br>管理       |
| <sup>保護</sup><br>ルールとポリシー               | 0  | SMTPS 465 | тс        | P/UDP   | TCP (1:65535) / (4  | 65)                       |                        |            | 1              |
| 侵入防御<br>Web                             |    | AH        | IP        |         | IP Protocol No 51 ( | -1                        |                        |            |                |
| アプリケーション                                |    | AOL       | тс        | P/UDP   | TCP (1:52535) / (5  | 190:5194)                 |                        |            |                |
| ウイヤレス<br>メール                            |    | BGP       | тс        | P/UDP   | TCP (1:65535) / (1  | 79)                       |                        |            |                |
| Web サーバー<br>高度な脅威                       |    | DHCP      | тс        | P/UDP   | UDP [67:68] / [67:6 | 88]                       |                        |            |                |
| Central Synchronization                 |    | DHCP6     | тс        | PAUP    | UDP (546:547) / (5  | 46:547)                   |                        |            |                |
| BOE<br>VPN                              |    | DNS       | τι        | P/UDP   | UDP (1:65535) / (5  | 3), TCP (1:65535) / (53)  |                        |            |                |
| ネットワーク                                  |    | ESP       | IP        |         | IP Protocol No 50 ( | ESP)                      |                        |            |                |
| ルーティング<br>認証                            |    | FINDER    | тс        | P/UDP   | TCP (1:65535) / (7  | 9]                        |                        |            |                |
| システムサービス                                | /  | FTP       | то        | P/UDP   | TCP (1:65535) / (2  | 1)                        |                        |            |                |
| 5274<br>JUJF1N                          | -  | GOPHER    | тс        | P/UDP   | TCP (1:65535) / (7  | 0)                        |                        |            |                |
| ホストとサービス<br>= 4                         |    | GRE       | IP        |         | IP Protocol No 47 ( | GRE)                      |                        |            |                |
| バックアップ&ファームウ<br>エフ                      |    | H323      | тс        | P/UDP   | UDP (1:65535) / (1  | 719), TCP (1:65535) / (17 | 20), TCP (1:65535) / ( | 1503)      |                |
| 正明書                                     |    | HTTP      | то        | P/UDP   | TCP (1:65535) / (8  | 0)                        |                        |            |                |
|                                         |    | HTTPS     | TC        | P/UDP   | TCP (1:65535) / (4  | 43]                       |                        |            |                |

| XG Firewall                                                                                                    | サービスの      | 追加         |               |                                        |                          | ■ <del>漫</del> ( | ドガイド ログビュ・ | ーア ヘルプ admin ▼ |
|----------------------------------------------------------------------------------------------------|------------|------------|---------------|----------------------------------------|--------------------------|------------------|------------|----------------|
| <ul> <li>監視 &amp; 分析</li> <li>Control Center</li> <li>現在のアクティビティ</li> <li>レポート</li> <li>診断</li> </ul>                                                                                                    | IP#ZF      | IP ホストグループ | MACホスト        | FQDNホスト                                | FQDN ホストグループ             | 国別グループ           | サービス       | サービスグループ       |
| <ul> <li>単語</li> <li>パールとポリシー<br/>(常入防御)</li> <li>Web</li> <li>アプリクーション</li> <li>アプリクーション</li> <li>アプリクーション</li> <li>マイヤレス</li> <li>メール</li> <li>Web サーバー</li> <li>海底な外間</li> <li>Carl Synchronization</li> <li>設定</li> </ul> | 名前*<br>種類* |            | AdvanceRDT633 | 89<br>)IP O ICMP O<br>送信元ポート<br>165535 | ICMPv6<br>宛先ポート<br>63389 | 0                |            |                |
| VPN<br>ネットワーク<br>マーク                                                                                                    | 保存 キャ      | ッンセル       |               |                                        |                          |                  |            |                |

名前: (例として AdvanceRDT63389)

種類:TCP

宛先ポート:63389

保存をクリックします。繰り返し以下のサービスを登録します。

| SOPHOS 🕀<br>XG Firewall                                                                                  | サービス       | の追加       |                                                   |                                                                |                           | ■ 操作ガ  | イド ログビュー | アーヘルプ admin 🔻 |
|----------------------------------------------------------------------------------------------------|------------|-----------|---------------------------------------------------|----------------------------------------------------------------|---------------------------|--------|----------|---------------|
| 監視 & 分析<br>Control Center<br>現在のアクティビティ<br>レポート<br>診断                                                    | IP ホスト     | IPホストグループ | MACホスト                                            | FQDNホスト                                                        | FQDN ホストグループ              | 国別グループ | サービス     | サービスグループ      |
| 保護<br>ルールとポリシー<br>使入防御<br>Web<br>アプリケーション<br>ウイヤレス<br>メール<br>Web サーパー<br>高校領統<br>Central Synchronization | 名前*<br>種類* |           | RDT3389       ・ TCP/UDP       プロトコル       「TCP マー | <ul> <li>IP O ICMP</li> <li>送信元ポート</li> <li>1.65535</li> </ul> | O ICMPv6<br>宛先ボート<br>3389 | 0      |          |               |
| VPN<br>ネットワーク<br>□ = へんが                                                                                 | 保存         | キャンセル     |                                                   |                                                                |                           |        |          |               |

名前 : (例として RDT3389) 種類 : TCP 宛先ポート : 3389

保存をクリックします。ここまでで、AdvanceRDT63389、RDT3389のサービスを登録 しました。 ①ルールとポリシー> ファイアウォールルールの追加 > サーバアクセスアシスタントのルー ルをクリックします。

|                                          | ルールと      | ポリシー                                  |                                                        |                                                             |                          |                               |                             | ■ 操作ガイ         | ドログビュー    | P ~113 | admin |
|------------------------------------------|-----------|---------------------------------------|--------------------------------------------------------|-------------------------------------------------------------|--------------------------|-------------------------------|-----------------------------|----------------|-----------|--------|-------|
| 監視 & 分析<br>Control Center                |           | ファイアウォールルール                           |                                                        | NAT JU-JU                                                   |                          |                               |                             | SSL/TL         | Sインスペクション | n-n    |       |
| 現在のアクティビティ<br>レポート                       | IPv4 IPv6 | フィルタの無効化                              |                                                        |                                                             |                          | ファイアウ                         | ォールル                        | ールの追加          |           | t [    | 相除    |
| 1915<br>                                 | ルールの種類    | 送信元ゾーン                                | マ 宛先ゾーン                                                | > 🔽 🛛                                                       | 伏服                       | 新しいファ                         | イアウォ                        | -1414-14       | Filter 👻  | フィルタ   | のリセッ  |
| ルールとポリシー                                 |           | 88                                    | 送信元                                                    | 宛先                                                          | 対象                       | サーバーア                         | クセスア                        | シスタント          | とアービス     |        |       |
| Web                                      | · 🗆 🖬 🖥   | Traffic to Interna<br>in 0 B, OUT 0 B | To LAN, WIFI, VPN, DMZ.<br>would be added to this g    | Firewall rules with the d<br>group on the first match b     | stinati<br>asis if use   | r selects auto                | matic grou                  | ping_          |           |        | /     |
| アプリケーション<br>ワイヤレス                        |           | Traffic to WAN                        | Outbound traffic to WAM this group on the first m      | N. Firewall rules with the d<br>match basis if user selects | lestination<br>automatic | zone as WAN<br>c grouping opt | l would be<br>tion. This is | added to the d |           |        | /     |
| メール<br>Web サーバー                          | · 🗆 🖬 🖥   | Traffic to DMZ                        | Inbound traffic to DMZ. I<br>this group on the first m | Firewall rules with the des<br>atch basis if user selects   | itination z<br>automatio | one as DMZ w<br>c grouping op | ould be ad                  | ded to the de  |           |        | /     |
| 高度な <b>角威</b><br>Central Synchronization | I 🗆 4     | Auto added firewal                    | すべてのゾーン, すべて<br>のホスト                                   | すべてのゾーン、すべて<br>の木スト                                         | SMTP, S                  | MTP(S)                        | #1                          | 許可する           |           |        | Θ     |
| VPN                                      | I D 5     | #Default Network P<br>in 08,00T08     | LAN. すべての木スト                                           | WAN, すべてのホスト                                                | すべての                     | のサービス                         | #5                          | 許可する           |           |        | Θ     |
| ネットワーク<br>ルーティング                         | ¥ 🗆 6 🄇   | すべてをドロップ<br>inde_outos                | すべてのゾーン、すべて<br>のホスト                                    | すべてのゾーン、すべて<br>のホスト                                         | TATO                     | のサービス                         | #0                          |                |           |        | Θ     |
| 認証                                       | 6/6を表示してい | ます。0 を選択済み                            |                                                        |                                                             |                          |                               |                             |                |           |        |       |

②今回はグループに含めず、単体のポリシーとして設定します。まず以下の通りに設定します。

Type IP:192.168.0.2 IP ホスト名:192.168.0.2-内部サーバー

| サーバーアクセスアシスタント(DNAT)                         |                                  |    |
|----------------------------------------------|----------------------------------|----|
| 内部サーバーの IP アドレス<br>インターネットからアクセスする内部サーバーの IF | アドレスを指定します。                      |    |
| <ul> <li>Pホストの選択</li> </ul>                  | •                                |    |
| I92.168.0.2                                  | (指定した IP アドレスと名前で IP ホストを作成します。) |    |
| IPホスト名 192.168.0.2-内部サー                      | -/(                              |    |
| キャンセル                                        | 1/5                              | 次へ |

③ユーザがサーバにアクセスるパブリック IP アドレスに Port1 (グローバルアドレス)を選択します。

#Port1(設定されているグローバル IP アドレスが表示されます。)

| サーバーアクセスアシスタント(DNAT)         |                                  |      |
|------------------------------|----------------------------------|------|
| パブリック IP アドレス                |                                  |      |
| <ul> <li>● #Port1</li> </ul> | 使用するパブレックロファドレスを指定します。           |      |
| О Туре IP                    | (指定した IP アドレスと名前で IP ホストを作成します。) |      |
| キャンセル                        | 2 / 5                            | 戻る次へ |

④ここでサービスは事前準備で作成した AdvanceRDT63389 を選択します。

| サーバーアクセスアシスタント [DNAT]            |       |       |
|----------------------------------|-------|-------|
| サービス<br>ユーザーは、内部サーバートの選択済みサードスにア |       |       |
| AdvanceRDT63389                  | •     |       |
| 新規項目の追加                          |       |       |
| キャンセル                            | 3 / 5 | 戻る 次へ |

⑤送信元の設定を行います。今回は任意(Any)で設定します。

| サーバーアクセスアシスタント(DNAT) |                        |       |
|----------------------|------------------------|-------|
| 外部の送信元ネットワークとデバイス    | デバイスから内部サーバーにアクセスできます。 |       |
| 任意 新規項目の追加           | •                      |       |
| キャンセル                | 4 / 5                  | 戻る 次へ |

| サーバーアクセスアシスタント(DNAT) |       |  |      |         |
|----------------------|-------|--|------|---------|
|                      |       |  |      |         |
|                      |       |  |      |         |
|                      |       |  |      |         |
|                      |       |  |      |         |
|                      |       |  |      |         |
|                      |       |  |      |         |
|                      |       |  |      |         |
|                      |       |  |      |         |
|                      |       |  |      |         |
| キャンセル                | 5 / 5 |  | 戻る 保 | 存して完了する |

⑥設定の概要が表示されるので内容を確認し、保存して完了するをクリックします。

このウィザードで3つのNATリンクルールが自動的に生成されます。

・インバウンド NAT (DNAT): パブリック IP アドレス宛てのトラフィックが内部サー バーアドレス 192.168.0.2 に変換されます。

・アウトバウンド NAT (SNAT): 内部サーバー 192.168.0.2 からの送信トラフィック をパブリック IP アドレスでマスカレードします。

・ループバック NAT: 内部ネットワークは同じパブリック IP アドレスを使用して内部 サーバー 192.168.0.2 にアクセスします。 ここで作成されたインバウンド NAT について、サービスを AdvanceRDT から標準の RDT へ変換する設定を追加します。

⑦ルールとポリシー > NAT ルール から自動生成された「DNAT to 192.168.0.2-内部サー バー\_1609294219283」をクリックします。

| -                                                              | ルールとポリシー                                                 |                                                                 |                                                       | ■ 操作ガイド ログ                                                         | ビューア              | , <i>い</i> ぱ | admin 👻 |
|----------------------------------------------------------------|----------------------------------------------------------|-----------------------------------------------------------------|-------------------------------------------------------|--------------------------------------------------------------------|-------------------|--------------|---------|
| <sup>監視 &amp; 分析</sup><br>Control Center<br>現在のアクティビティ<br>レポート | ファイアウォールルール                                              | REA: NAT                                                        | NATルール<br>の使用方法                                       | SSL/TLS インス<br>NAT JLールの追加 🗸                                       | <b>ペクショ</b><br>無効 | >//-//       | 削除      |
| 診断<br>                                                         | NATの種類                                                   | a レールロ                                                          | <ul> <li>リンク NAT ルールを非表示(</li> </ul>                  | <u>ਟਰ</u>                                                          |                   | フィルタの        | のリセット   |
| ルールとポリシー                                                       |                                                          |                                                                 | 変換後                                                   | インターフェース                                                           | ID                | 使用率          |         |
| 日1時間<br>Web<br>アプリケーション<br>ワイヤレス                               | 目 1 DNAT to 192.168.0.2-内                                | 送信7: すべての木スト<br>サーヒス: AdvanceRDT63389<br>ウナーPort1:153120168.88  | 送信元: 変換前<br>サービス: 変換前<br>宛 192168.0.2-内部サーバー:1.<br>先: | インパウンド: Port1<br>アウトパウン 任意のインター<br>ド送信<br>前回使用日時: Unused           | #4                | <b>^</b> 0   | •       |
| メール<br>Web サーバー<br>高度な脅威<br>Central Synchronization            | E 2 Loopback NAT#4 DNATt                                 | 送信元 すべてのホスト<br>サービス: AdvanceRDT63389<br>宛先 #Port1:153120.168.88 | 送信元: MASQ<br>サービス: 変換前<br>宛 192168.02-内部サーバー:1.<br>先: | インパウン 任意のインターフ<br>ド:<br>アウトパウン 任意のインター<br>ド送信:<br>前回使用日時: Unused   | #6                | <b>^</b> 0   | Θ       |
| 8定<br>VPN<br>ネットワーク<br>ルーティング                                  | E 3 Reflexive NAT#4 DNAT                                 | 送信 192168.02-内部サーバー<br>元:<br>サービス: すべてのサービス<br>宛先: すべてのホスト      | 送信元: MASQ<br>サービス: 変換前<br>宛先: 変換前                     | インパウン 任意のインターフ_<br>ド:<br>アウトパウン 任意のインター_<br>ド送信:<br>前回使用日時: Unused | #5                | <b>小</b> О   | Θ       |
| 認証<br>システムサービス<br><sup>システム</sup><br>プロファイル                    | E 4 <u>#NAT Default Network</u><br>や ファイアウォールルー<br>ルID:5 | 送信元 すべてのホスト<br>サービス: すべてのサービス<br>宛先 すべてのホスト                     | 送信元: MASQ<br>サービス: 変換前<br>宛先 変換前                      | インパウン 任意のインターフ_<br>ド:<br>アウトパウン 任意のインター_<br>ド送信:<br>前回使用日時: Unused | #3                | <b>*</b> 0   | Θ       |
| がストとリーとス<br>管理<br>バックアップ&ファームウ<br>ェア<br>証明書                    | ■ 5 <u>Auto added NAT rule f</u>                         | 送信元 すべてのホスト<br>サービス: SMTP, SMTP(S)<br>宛先: すべてのホスト               | 送信元: MASQ<br>サービス: 変換前<br>宛先: 変換前                     | インパウン 任意のインターフ<br>ド:<br>アウトパウン 任意のインター_<br>ド送信:<br>前回使用日時: Unused  | #1                | <b>*</b> 0   | Θ       |
|                                                                | E 6 Default SNAT IPv4                                    | 送信元: すべてのホスト<br>サービス: すべてのサービス<br>宛先: すべてのホスト                   | 送信元: MASQ<br>サービス: 変換前<br>宛先: 変換前                     | インパウン 任意のインターフ<br>ド:<br>アウトパウンド送信: Port1<br>前回使用日時: Unused         | #2                | <b>^</b> 0   | •       |
|                                                                |                                                          |                                                                 |                                                       |                                                                    |                   |              |         |

○ / ○ を事売しています ○ を深切落み

⑧変換後のサービス(PAT)に事前準備で作成した RDT3389 を選択し保存をクリックし

| ルール名*<br>DNAT to 192 168.0.2-内部サーバー_16092 | 説明<br>DNAT rule created using DNAT wizard. D<br>192.168.0.2-内郎サーバー | NAT to                 |      |
|-------------------------------------------|--------------------------------------------------------------------|------------------------|------|
| 変換の設定 送信元、宛先、サービスの一致条件と                   | を換設定を選択してください。                                                     |                        |      |
| 変換前の送信元*                                  | 変換前の宛先*                                                            | 変換前のサービス*              |      |
| 任意                                        | #Port1                                                             | AdvanceRDT63389        | / 0  |
| 新規項目の追加                                   | 新規項目の追加                                                            | 新規項                    | 间の追加 |
| 変換後の送信元 (SNAT)                            | 変換後の宛先 [DNAT]                                                      | 変換後のサービス (PAT)         |      |
| 変換前                                       | 192.168.0.2-内部サーバー                                                 | RDT3389                |      |
| インターフェースの一致条<br>インパウンドインターフェース*<br>Port1  | 牛<br>アウトバウンドインターフェース<br>● 任意                                       | •                      |      |
| 新規項目の追加                                   | 新規項目の追加                                                            |                        |      |
|                                           | □ 適有のアウトバウンドインターフェ<br>オーバーライド<br>●                                 | :ースに対する SNAT (送信元変換) を |      |
|                                           |                                                                    |                        |      |

| 00000                            |                                              |                                       |                             | 0,00                     |           |           |                                            |          |         |
|----------------------------------|----------------------------------------------|---------------------------------------|-----------------------------|--------------------------|-----------|-----------|--------------------------------------------|----------|---------|
|                                  | ルールとポリシー                                     |                                       |                             |                          |           | ■ 操作ガー    | イド ログビューア ヘノ                               | ける       | admin 👻 |
| 監視 & 分析                          |                                              |                                       |                             |                          |           |           |                                            |          |         |
| Control Center                   | ファイアウォールルール                                  |                                       | NAT JL-JL                   |                          |           | S         | SL/TLS インスペクションルール                         | ~        |         |
| 現在のアクティビティ                       |                                              |                                       |                             |                          |           |           |                                            |          |         |
| レポート                             | [Pv4] IPv6 Jイルタの無効化                          |                                       |                             | ノアイアウォー                  | /_////    | しの近辺      | ▶ 無効                                       | 削除       |         |
| 診断                               |                                              | ->                                    | カキゾーン                       | ▼ 状能                     |           |           |                                            | - Hzy    | ۷Þ      |
| 保機                               |                                              |                                       |                             |                          |           | アクショ      |                                            | <u> </u> | -       |
| ルールとポリシー                         | # 名前                                         | 送信元                                   | 宛先                          | 建筑                       | ID        | >>>>      | 機能とサービス                                    |          |         |
| 侵入防御                             | - D 1 DNAT to 192.168.0                      | WAN. すべてのホ                            | Z WAN. #Port1               | AdvanceRDT63389          | #6        | 許可す       | AV WEB APP QoS HB                          | <b>—</b> |         |
| Web                              | = ± in 0 B, OUT 0 B                          | F                                     |                             |                          |           | 3         | LinkedNAT PRX LOG IPS                      | Ŭ        |         |
| アプリケーション                         | = 🗖 🖪 🧮 Traffic to Interna                   | To LAN, WiFi, VPI                     | I, DMZ. Firewall rules with | the destination zone a   | s LAN, W  | iFi, VPN, |                                            |          |         |
| ワイヤレス                            | - 🛄 🖬 🖬 in 0 B, OUT 0 B                      | DMZ would be ad                       | ded to this group on the f  | irst match basis if user | selects   |           |                                            | <i>a</i> |         |
| メール                              |                                              |                                       |                             |                          |           |           |                                            |          |         |
| Web サーバー                         | E  Traffic to WAN in 0 B, OUT 0 B            | Outbound traffic<br>added to this gro | to WAN. Firewall rules wit  | h the destination zone   | as WAN    | would be  |                                            |          |         |
| 局度な肖威<br>October I October State |                                              |                                       |                             |                          |           |           |                                            |          |         |
| Central Synchronization          | - 🗖 🖪 Traffic to DMZ                         | Inbound traffic to                    | DMZ. Firewall rules with    | the destination zone as  | DMZ wo    | uld be    |                                            | 0        |         |
| 設定                               | = 🛄 🖬 🖬 in 0 B, OUT 0 B                      | added to this gro                     | up on the first match basi  | s if user selects autom  | atic grou | iping     |                                            | 144      |         |
| VPN                              |                                              |                                       |                             |                          |           |           |                                            |          |         |
| ネットワーク                           | E 5 5 Auto added firewal                     | すべてのゾーン。<br>べてのホスト                    | す すべてのゾーン,す<br>ペアのホスト       | SMTP, SMTP(S)            | #1        | 許可す<br>る  | AV WEB APP QoS HB<br>LinkedNAT PRX_LOG IPS | $\odot$  |         |
| ルーティング                           |                                              | A COMAR                               | A COMAT                     |                          |           |           |                                            |          |         |
| 認証                               | 6      6     B.OUT 0 B                       | LAN, すべての木;                           | ス WAN, すべての木ス               | すべてのサービス                 | #5        | 許可す<br>る  | AV WEB APP QoS HB<br>LinkedNAT PRX LOG IPS | $\odot$  |         |
| システムサーヒス                         |                                              | 1.                                    | 1.                          |                          |           |           |                                            |          |         |
| システム                             | ■   7  3  5  5  5  5  5  5  5  5  5  5  5  5 | すべてのゾーン,<br>べてのホスト                    | す すべてのゾーン,す<br>ペアのホフト       | すべてのサービス                 | #0        |           |                                            |          |         |
| プロファイル                           |                                              |                                       |                             |                          |           |           |                                            |          | *       |
| ホストとサービス                         | 7/7を表示しています。0を選択済み                           |                                       |                             |                          |           |           |                                            |          |         |
|                                  |                                              |                                       |                             |                          |           |           |                                            |          |         |

⑨ファイアウォールルールの最上位にルールが設定されました。

### (2) リモートデスクトップ接続の確認

①Sophos Firewall 配下のサーバへ、リモートデスクトップ接続の確認をします。 ここでは WAN 側のグローバル IP アドレスに、63389 ポートを指定します。

| 😼 リモート デスクトップ接続                                  |    |     | ×   |
|--------------------------------------------------|----|-----|-----|
| ↓ リモート デスクトップ<br>接続                              |    |     |     |
| コンピューター(C): 53389<br>ユーザー名:<br>接続時には資格情報を要求されます。 | ~  |     |     |
| ★プションの表示( <u>O</u> )     接続(                     | N) | ヘルプ | (H) |

認証画面が表示されます。ここではパスワード認証を行い保護対象サーバへアクセスします。

| administrator |      |  |
|---------------|------|--|
| administrator | <br> |  |
|               |      |  |
|               |      |  |

③Sophos Firewall のログ機能を使用し、DNAT のルールが正しく適用されていることを確認します。画面上部のログビューアをクリックします。

| - | ファイアウォール | ■ 提作ガイト ログビューア ヘルプ admin マ<br>koan kelso |
|---|----------|------------------------------------------|
|   |          |                                          |

ログビューアが表示されます。

|    |   |   | - |      |       |      |      |     |       |       |
|----|---|---|---|------|-------|------|------|-----|-------|-------|
|    |   |   |   |      |       |      | 1    | 1.5 |       | 1     |
|    | - | - |   | <br> | <br>- | <br> | <br> |     | <br>- |       |
| •  |   |   |   |      |       |      |      |     |       |       |
| *  |   |   |   |      |       |      |      |     |       | 10.00 |
| *  |   |   |   |      |       |      |      |     |       |       |
| ۰. |   |   |   |      |       |      |      |     |       |       |
| ۰. |   |   |   |      |       |      |      |     |       |       |
|    |   |   |   |      |       |      |      |     |       |       |
| -  |   |   |   |      |       |      |      |     |       |       |

④ログを確認するためにログビューアの表示に対しフィルタを追加をクリックします。今回は TCP63389を利用しているので、以下のように入力し AddFilter をクリックします。

| フィルタを追           |              |
|------------------|--------------|
| ンポーネント アクション     | フーザ名 ファイアウォー |
| ノイルタを追加          | ×            |
| フィールド:<br>送信先ポート | •            |
| 条件:              |              |
| (人に一致9る)         | •            |
| 值:               |              |
| 03363            | ]            |
|                  | Add Filter   |

フィールド:送信先ポート 条件:次に一致する 値:63389

\_

⑤該当のルールを通過しているポリシーが表示されます。

|          |            |      |                |           |                  |             |     |     |    | -                 |   | - |   | 1 |
|----------|------------|------|----------------|-----------|------------------|-------------|-----|-----|----|-------------------|---|---|---|---|
| -        |            | -    | -              |           |                  |             |     |     | -  | -                 | - |   |   |   |
|          |            |      |                |           |                  |             |     |     |    | -                 |   |   |   |   |
|          |            |      |                |           |                  |             |     |     |    | -                 |   |   |   |   |
|          |            |      |                |           |                  |             |     |     |    | -                 |   |   |   |   |
|          |            |      |                |           |                  |             |     |     |    | -                 |   |   |   |   |
|          |            |      |                |           |                  |             |     |     |    | -                 |   |   |   |   |
| _        |            |      |                | -         |                  |             |     |     |    |                   |   |   |   |   |
| 信先ポー     | - ト 次(     | こ一致す | <u>ර</u> 63389 | •<br>• X) | フィルタを追           | 1           |     |     |    |                   | 1 |   |   | - |
| 信先术<br>2 | -ト次(<br>時間 | こ一致す | S 63389        |           | フィルタを追<br>ログのコンポ | ■ ▼<br>ーネント | アクシ | ·Ξン | 2- | - <del>1</del> 72 |   |   | - | - |

表示されたルールが Allowed されていることを確認します。

### 4. 最後に

本手順書では、ファイアウォールのポリシーについて、マスカレードの設定について、DNAT の設定とログビューアによる確認方法を記載しました。Sophos Firewall はヘルプより各画面ご とにユーザーアシスタントヘリンクされており、必要なときに必要な個所を閲覧することが可能 です。画面の上部フレーム内のヘルプを押下します。

|                    | Corelina C | -               |                            |                          | ■ 操作ガイド ログビューア へい          | ルプ admin マ<br>inan keiso |
|--------------------|------------|-----------------|----------------------------|--------------------------|----------------------------|--------------------------|
| 點視 & 分析            | システム       |                 | Traffic Insight            |                          | ユーザーとデバイスの詳細               |                          |
| Control Center     | ab         | -               | Web アクティビティ 27 max   3 avg | クラウドアプリケーション             | Security Heartbeat®        |                          |
| 現在のアクティビティ<br>レポート | 1737-752   |                 | 30<br>24<br>18<br>12       | na GApps<br>at 08 in     | 0 0 0 0<br>リスクあ 不明 置告 接続済み |                          |
| 診断                 | インターフェース   | VPN             | 6                          | # 0 8 Out<br>0% 50% 100% | アプリケーション問題と制御™             |                          |
| 保護                 | 0/0<br>RED | 0/0<br>24702 AP | 許可されたアプリカテゴリ               | ネットワーク攻撃                 | 0 0 0<br>1910              |                          |

以下のようなユーザーアシスタント(オンラインヘルプ)が別タブで開きます。

| 📨 ソフォスファ                                      | イアウォール 🎄                                                                                                    |
|-----------------------------------------------|----------------------------------------------------------------------------------------------------|
| 管理者ヘルプ ユーザーボータ                                | レヘルプ コマンドラインヘルプ スタートアップヘルプ 可用性の高いスタートアップガイド 仮想アプライアンス                                                                                                    |
|                                               |                                                                                                    |
|                                               | <ul> <li>入門見</li> <li>プリススアイアウォールを初めて使用する場合は、これらの推奨事項に従ってください。ソフィス アイアウォールへのアクセスを保護する方法、ファイアウォールをテストおよび快延する方法、そこでアイアウォールへのアクセスやおよび快延する方法、そこの 第後後に、快速に感じたら稼働する方法を学びます。</li> <li>リクロスクワイクワウスールへの安全な管理者アクセス</li> <li>集雑な管理者パスワードを設定します。デフォルトの管理者パスワードを変更するか、管理者の公開鍵認証を使用します。詳細については、「管理者の公開鍵認証の設定」を参照してください。</li> <li>・ 4 たいとれていたり、「管理者の公開鍵認証の設定」を参照してください。</li> <li>・ 5 たいとれていたり、「管理者の公開鍵認証の設定」を参照してください。</li> <li>・ 5 たいとれていたり、「管理者の公開鍵認証の設定」を参照してください。</li> <li>・ 6 たいとれていたり、「管理者の公開鍵認証の設定」を参照してください。</li> <li>・ 5 たいとれていたりたいたり、「管理者の公開鍵認証の設定」を参照してください。</li> <li>・ 6 たいとれていたいたいたいたいたいたいたいたいたいたいたいたいたいたいたいたいたいたいた</li></ul> |
| システムサービス >>>>>>>>>>>>>>>>>>>>>>>>>>>>>>>>>>>> | <ul> <li>A. MAN シリン Soon Media C ジ ドン ドン ジ ひとしょ とうや。 Symantice Finewania ( ) シル と ジ ドレントに閉じます。</li> <li>5. WANゾーンからWeb管理コンソールにアクセスすることはできません。禁止されているエラーが表示されます。</li> </ul>                                                                                                    |

以上